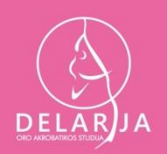

## 1,2% GPM - VšĮ Šypsenos ore

Nuoširdžiai visiems dėkojame, kurie praėjusiais metais savo 1,2 proc. GPM skyrė - VšĮ Šypsenos ore.

<u>Jūsų skirta parama prisidėjo prie:</u>

- naujos oro akrobatikos erdvės jaunosioms sportininkėms atidarymui;
- naujų oro akrobatikos prietaisų įsigijimo (pastatomas lankas ant žemės);

Tad kviečiame šiais metais taip pat prisidėti ir savo 1,2 proc. GPM skirti – VšĮ Šypsenos ore.

#### Jūsų parama bus skirta:

- tarptautinio oro akrobatikos festivalio-konkurso "Šypsenos ore 2024" organizavimui. Kurio pagrindinis siekis sukurti šventę ir nepamirštamus įspūdžius vaikams;
- jaunų oro akrobačių erdvės gerinimui;
- naujų prietaisų įsigijimui.

Elektroninio deklaravimo sistemoje (EDS) prašymą skirti paramą užpildysite lengvai ir greitai, naudodamiesi naujuoju paramos vedliu užtruksite vos kelias minutes. Gavėjo paieškos langelyje įrašykite pavadinimą Šypsenos ore arba identifikacinį numerį – 306231604.

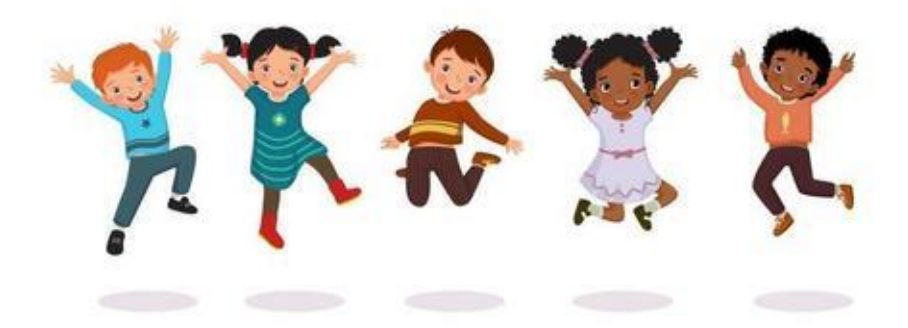

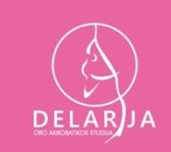

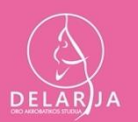

# INSTRUKCIJA PILANDT PRAŠYMĄ SKIRTI PARAMĄ

 Einate į VMI Elektroninio Deklaravimo Sistemą (EDS) -<u>https://deklaravimas.vmi.lt/lt/Pradinis Prisijungimo puslapis/Prisijungi</u> <u>masperisorinessistemas.aspx</u> ir spaudžiate mygtuką PRISIJUNGTI.

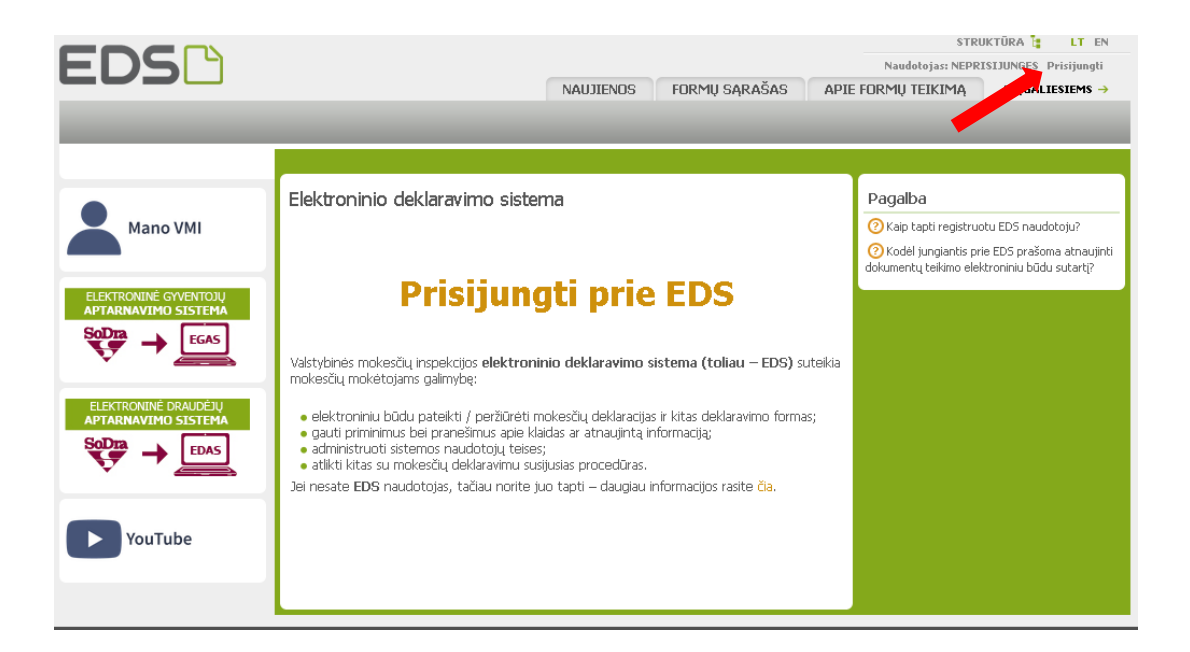

2. Prisijungus spaudžiate PILDYTI FORMĄ kairiame šone ir PRAŠYMAS SKIRTI PARAMĄ.

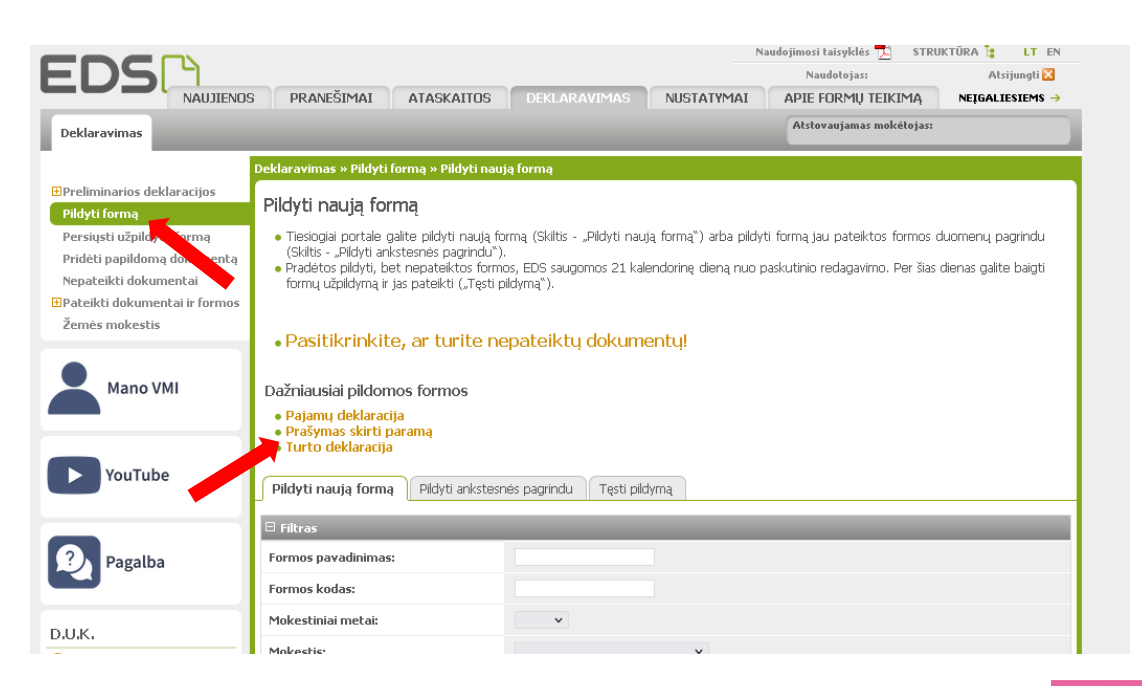

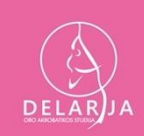

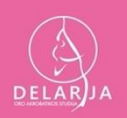

3. Atsidarius puslapiui spaudžiate ant pasaulio ikonos prie FORMA ELEKTRONINIAM PILDYMUI.

|                                                | Naue                                                                                                    | Naudojimosi taisyklės 🔂 STRUKTŪRA 🍃 LT EN                                       |                                                                      |                          |              |  |  |
|------------------------------------------------|----------------------------------------------------------------------------------------------------|---------------------------------------------------------------------------------|----------------------------------------------------------------------|--------------------------|--------------|--|--|
|                                                |                                                                                                    | Naudotojas:                                                                     | Atsijungti 🔀                                                         |                          |              |  |  |
| NAUJIENOS                                      | VIMAS NUSTATYMAI                                                                                                    | APIE FORMŲ TEIKIMĄ                                                              | NEĮGALIESIEMS →                                                      |                          |              |  |  |
| Deklaravimas                                   | _                                                                                                    |                                                                                 |                                                                      | Atstovaujamas mokėtojas: | -            |  |  |
|                                                | Deklaravimas » Preli                                                                                                    | minarios deklaracijos 🛛 » Pajamų m                                              | okesčio                                                              |                          |              |  |  |
| ⊡Preliminarios deklaracijos<br>Pajamų mokesčio | Pajamų mokesčio deklaracija                                                                                                    |                                                                                 |                                                                      |                          |              |  |  |
| Pridėtinės vertės mokesčio                     | <ul> <li>Pajamų mokesčio deklaracija (GPM311) pildoma vedliu – jame pateikiami visi iš trečiųjų šaltinių gauti duomenys (pažymos kortelė).</li> </ul> |                                                                                 |                                                                      |                          |              |  |  |
| Prekių tiekimo į kitas ES<br>valstybes nares   | <ul> <li>Paspaudus gaublio ikoną, pradėsite naujos pajamų deklaracijos pildymą vedliu.</li> </ul>                                                     |                                                                                 |                                                                      |                          |              |  |  |
| Pildyti formą                                  | <ul> <li>Norédami tikslinti</li> </ul>                                                                                                    | i pateiktą deklaraciją pasirinkite meni                                         | u Pildyti formą -> Pildyti ankst                                     | esnés pagrindu.          |              |  |  |
| Persiųsti užpildytą formą                      | <ul> <li>Norėdami tęsti iš</li> </ul>                                                                                                    | saugoto deklaracijos ruošinio pildymą                                           | pasirinkite meniu Pildyti formą -                                    | > Tęsti.                 |              |  |  |
| Pridėti papildomą dokumentą                    |                                                                                                    |                                                                                 |                                                                      |                          | Trožu dvu 1  |  |  |
| Nepateikti dokumentai                          |                                                                                                    |                                                                                 |                                                                      |                          | frand aver a |  |  |
| Pateikti dokumentai ir formos                  | Formos kodas                                                                                                    | Formos pavadinimas                                                              | <ul> <li>Mokestinis laikotarpis</li> </ul>                           | Forma elektroninia       | m pildymui   |  |  |
| Zemės mokestis                                 | GPM311 v.1                                                                                                    | Pajamų mokesčio deklaracija<br>Versija 2018-12-14                               | 2023                                                                 | <u> </u>                 |              |  |  |
| Mano VMI                                       | Dėmesio! Iššokanči<br>P <u>astaba</u> : Deklaracijo                                                                                                   | ų naršyklės langų nustatymų instrukc<br>os pildymui <b>rekomenduojame nau</b> o | ijas rasite čia.<br><b>Joti "Google Chrome"</b> naršykk <del>,</del> |                          |              |  |  |

4. Atsidarius puslapiui spaudžiate PRADĖTI.

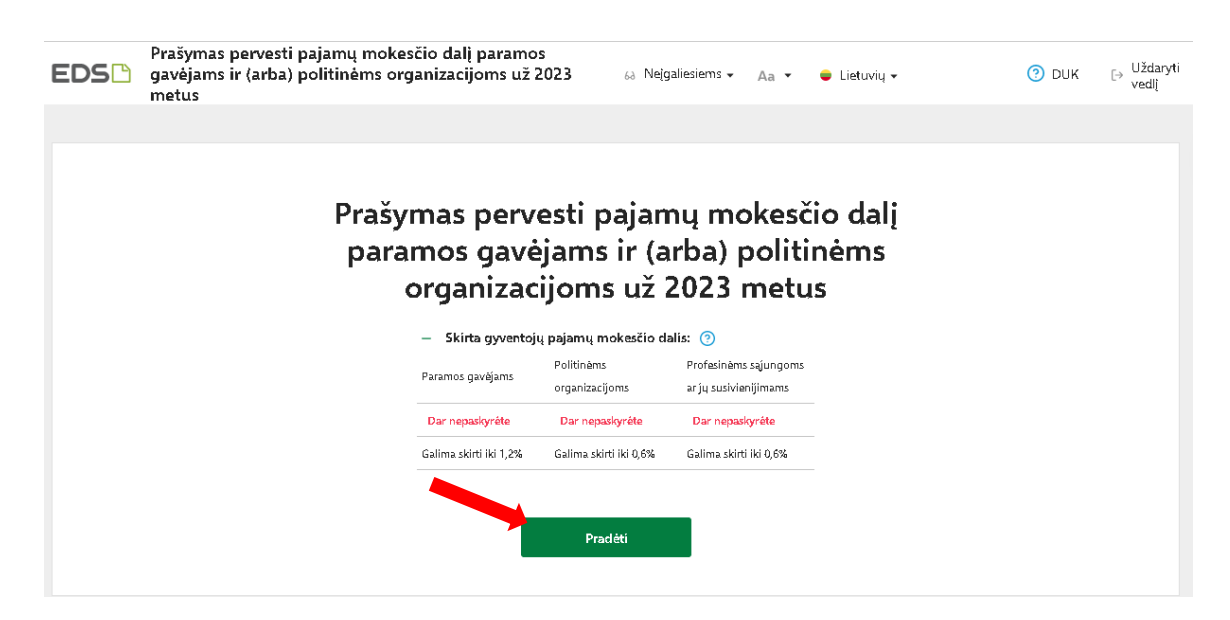

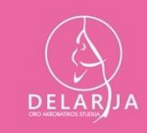

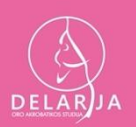

5. Į laukelį įrašote pavadinimą VšĮ Šypsenos ore arba kodą 306231604 ir spaudžiate ant iššokusio pavadinimo.

| Prašymas perves<br>EDS gavėjams ir (arba<br>metus                                                         | ti pajamų mokesčio dalį paramos<br>a) politinėms organizacijoms už 2023 🛛 🚳 Neįgaliesiems 👻 🗛 👻 🖨 Lietuvių 👻                                                                                                    | 🧿 рик | [→ Uždaryti<br>vedlį́ |
|----------------------------------------------------------------------------------------------------|----------------------------------------------------------------------------------------------------|-------|-----------------------|
| < Praděti pildyti iš naujo                                                                                | O<br>Duomenų tvarkymas Prašymas Pateikimo rezultatas                                                                                                    |       |                       |
| Užpildyta duomenų <b>0 iš 1</b> <ul> <li>Prašymo duomenų tvarkymas</li> <li>Prašymo formavimas</li> </ul> | Gavėjo paieška         všį "Šypsenos ore"         Všį "Šypsenos ore"         Kšami gavėjo paieška         Mano istoriniai gavėja         Juridinio asmens kodas: 306231604         Gavėjas ruo: 2023-01-25         Gavėjo tipas: Paramos gavėjas |       |                       |

# 6. Spaudžiate TĘSTI.

| Prašymas pervest<br>EDS davėjams ir (arba<br>metus                                                        | ti pajamų mokesčio dalį paramos<br>a) politinėms organizacijoms už 2023 🛛 🚳 Neįgaliesiems 🗸 🗛 👻 🖨 Lietuvių 👻 | ⑦ DUK → Uždary vedlį | rti |
|----------------------------------------------------------------------------------------------------|----------------------------------------------------------------------------------------------------|----------------------|-----|
| < Praděti pildyti iš naujo                                                                                | O<br>Duomenų tvarkymas Prašymas Pateikimo rezultatas                                                         |                      |     |
| Užpildyta duomenų <b>0 iš 1</b> <ul> <li>Prašymo duomenų tvarkymas</li> <li>Prašymo formavimas</li> </ul> | Outinini (varyinis)     Prevints     Patentini Izanitatis                                                    |                      |     |

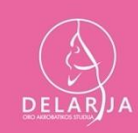

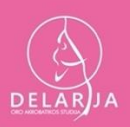

 Mokesčio dalies dydis (procentais) dalyje įrašote norimą skirti paramos dydį – 1.2%.

Mokesčio dalį skiriu iki mokestinio laikotarpio dalyje parenkate norimus metus iki kada norite skirti paramą.

Jei pageidaujate, įrašykite mokesčio dalies paskirtį kam norite skirti paramą.

Spaudžiate IŠSAUGOTI.

| Pr<br>EDS 🗅 ga<br>m        | rašymas pervesti pajamų mokesčio dalį paramos<br>avėjams ir (arba) politinėms organizacijoms už 2023 😝 Nelgaliesiems 🗸 🗛 👻 🖨 Lietuvių 🗸 🧃<br>netus | DUK [→ Uždaryti<br>vedlį́ |
|----------------------------|----------------------------------------------------------------------------------------------------|---------------------------|
| < Praděti pildyti iš nau   | ujo Duomanų tvarkymas Prašymas Pateikimo rezultatas                                                                                                |                           |
|                            | Užpildykite prašymo duomenis                                                                                                    |                           |
| Užpildyta duomenų          | u 0 iš 1 Gavėjas: Všį "Šypsenos ore" 🧑                                                                                                    |                           |
| Prašymo duome<br>tvarkymas | Iuridinio asmens kodas: 306231604<br>enų Gavėjas nuo: 2023-01-25<br>Gavėjo tipas: Paramos gavėjas                                                  |                           |
| Prašymo formav             | vimas Mokesčio dalies dydis (procentais) * 😗                                                                                                    |                           |
|                            | 1,2                                                                                                    |                           |
|                            | Mokesčio dalį skiriu iki mokestinio laikotarpio 🏾 🌝                                                                                                |                           |
|                            | 2023                                                                                                    |                           |
|                            | Mokesčio dalies paskirtis 💿                                                                                                    |                           |
|                            |                                                                                                    |                           |
|                            | lšsaugoti Atgal                                                                                                    |                           |

## 8. Peržiūrite supildytą informaciją ir apačioje spaudžiate TAIP, TEISINGI.

| Pra<br>EDS 🗅 gav<br>met      | šymas pervesti pajamų moke<br>ėjams ir (arba) politinėms oro<br>tus | sčio dalį paramos<br>ganizacijoms už 20 | 23 🐻 Nejga                                   | liesiems 🗸 🔺 🗸                        | 😑 Lietuvių 🗸                                             | () DUK ⊖ L       | Jždaryti<br>redlį |
|------------------------------|---------------------------------------------------------------------|-----------------------------------------|----------------------------------------------|---------------------------------------|----------------------------------------------------------|------------------|-------------------|
| < Praděti pildyti iš naujo   |                                                                     | O<br>Duomenų tvarkymas                  | Prašymas                                     | Pateikimo rezultatas                  |                                                          |                  |                   |
| Užpildyta duomenų <b>0</b>   | B1 Ar duom                                                          | enys teising                            | ıi?                                          |                                       |                                                          |                  |                   |
| Prašymo duomenų<br>tvarkymas | Gavéjo tipas                                                        | Gavájo pavadi<br>Nr.<br>numeris (koda   | nimas ir identifikacinis<br>s)               | Mokesčio dalies<br>dydis (procentais) | Mokesčio dalį skiriu<br>iki mokestinio Pa<br>laikotarpio | skirtis Veiksmai |                   |
| Prašymo formavim             | as Paramos gavējas                                                  | 1 Všį "Šypsenos                         | ore" (306231604)                             | 1,20                                  | 2023                                                     | 2 6 0            |                   |
|                              | — Skirta gyvent                                                     | tojų pajamų mokesčio d                  | alis: 🕐                                      |                                       |                                                          |                  |                   |
|                              | Paramos gavėjams                                                    | Politinėms<br>organizacijoms            | Profesinēms sajungo<br>ar jų susivienijimams | าร                                    |                                                          |                  |                   |
|                              | Paskirta 1,2%                                                       | Dar nepaskyréte                         | Dar nepaskyréte                              |                                       |                                                          |                  |                   |
|                              | Galima skirti iki 1,2%                                              | Galima skirti iki 0,6%                  | Galima skirti iki 0,6%                       |                                       |                                                          |                  |                   |
|                              |                                                                     |                                         |                                              |                                       |                                                          |                  |                   |
|                              | Taip, teisi                                                         | ngi Pride                               | ti naują įrašą                               |                                       |                                                          |                  |                   |

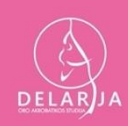

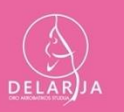

### 9. Apačioje spaudžiate FORMUOTI PRAŠYMĄ.

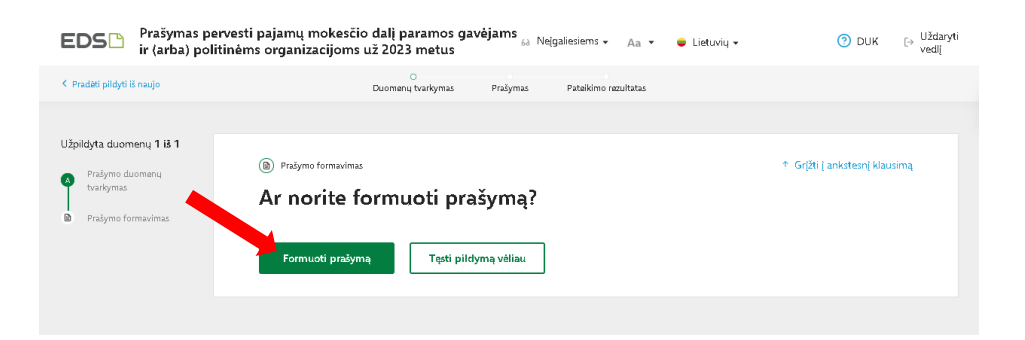

#### 10. Patikrinate informaciją ir apačioje spaudžiate PATEIKTI.

| EDS Prašymas pervesti pajamų mokesčio dalį paramos gavėjams ir 🚲 Nejgaliesiems + 🗛 + 🕒 Lietuvių + 💿 DUK<br>(arba) politinėms organizacijoms už 2023 metus |                                                    |                                                                  |                                       |                                       |                                                       |                  |  |
|----------------------------------------------------------------------------------------------------|----------------------------------------------------|------------------------------------------------------------------|---------------------------------------|---------------------------------------|-------------------------------------------------------|------------------|--|
| < Grįžti į duomenų pildymą                                                                                                    |                                                    | Duomenų tvarkymas                                                | Prašymas Pateikimo                    | rezultatas                            |                                                       |                  |  |
| Prašymo duomenų tvarkymas                                                                                                    | Prašyma<br>paramos<br>organiza<br>martynas česonis | s pervesti pa<br>gavėjams ir<br>cijoms už 20<br>, ak 39402053820 | ajamų mok<br>· (arba) po<br>)23 metus | cesčio da<br>litinėms                 | li                                                    | 🛎 Atsisiųsti PDF |  |
|                                                                                                    | Gavėjo tipas                                       | Nr. Gavėjo pavadinin<br>Nr. numeris (kodas)                      | nas ir identifikacinis                | Mokesčio dalies<br>dydis (procentais) | Mokesčio dalį skiriu<br>iki mokestinio<br>laikotarpio | Paskirtis        |  |
|                                                                                                    | Paramos gavėjas                                    | 1 Všļ "Šypsenas are                                              | (306231604)                           | 1,20                                  | 2023                                                  |                  |  |
|                                                                                                    | — Skirta gyventojų pajamų mokesčio dalis: 🕜        |                                                                  |                                       |                                       |                                                       |                  |  |
|                                                                                                    | Paramos gavėjams                                   | Politinėms Prot<br>organizacijoms ar ju                          | esinėms sąjungoms<br>susivienijimams  |                                       |                                                       |                  |  |
|                                                                                                    | Paskirta 1,2%                                      | Dar nepaskyréte Da                                               | r nepaskyréte                         |                                       |                                                       |                  |  |
|                                                                                                    | Galima skirti iki 1,2%                             | Galima skirti iki 0,6% Gali                                      | ma skirti iki 0,6%                    |                                       |                                                       |                  |  |
|                                                                                                    | Pateikti                                           | Pateikti v                                                       | éliau                                 |                                       |                                                       |                  |  |

11.Sėkmingai pateikus prašymą atsiras žalias mygtukas PATEIKTAS.

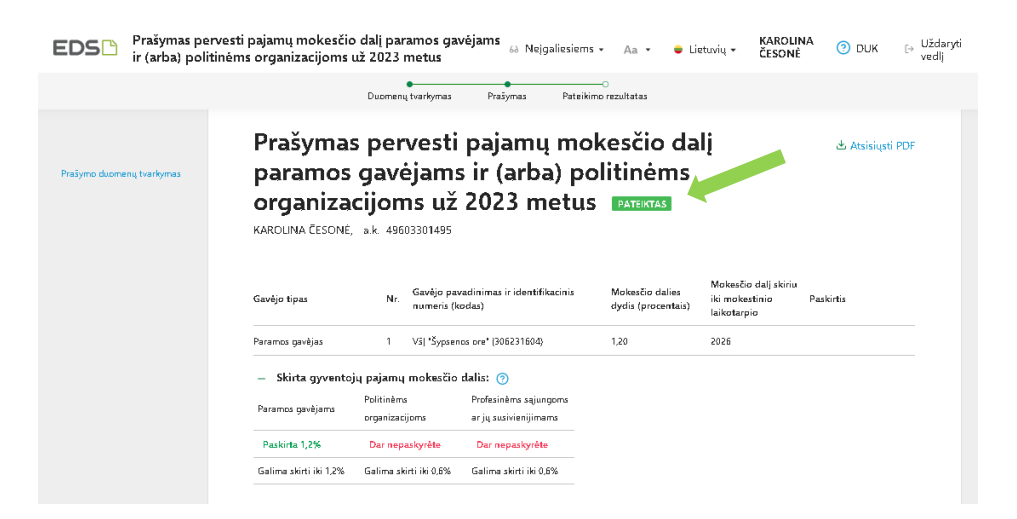

Jeigu turite klausimų ar reikia pagalbos pildant prašymą, maloniai prašome kreiptis tel.: +370 628 08101 arba elektroniniu paštu: sypsenosore@gmail.com Dėkojame, už jūsų paramą!

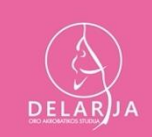